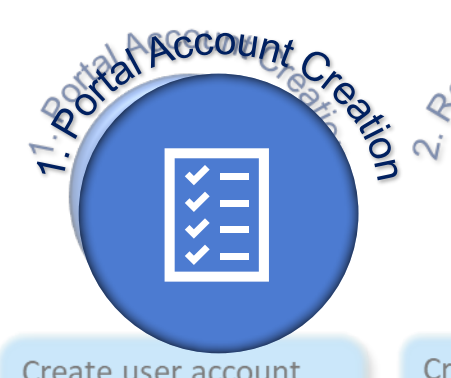

Create an account and log into the SWIFT Portal: https://portal.swim.faa.gov Create SCDS subscription following the SCDS subscription wizard and select any desired data filters.

Create Subscript.

N

You will be prompted to sign any needed Service Access Agreements at time of subscription creation. Subscriptions are approved and provisioned automatically. No need to wait!

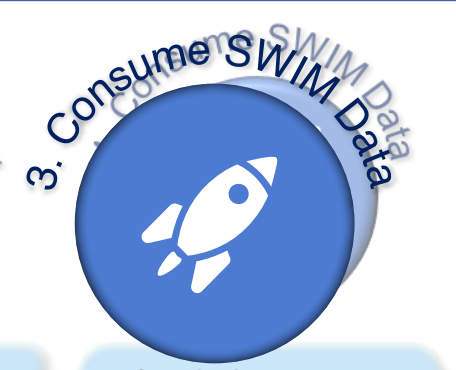

Connect your consumer application to your SCDS subscription and consume SWIM data.